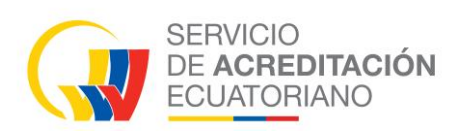

# Manual de Usuario Organismos de Evaluación de la Conformidad GESTOR TÉCNICO

# SISTEMA INFORMÁTICO DE ACREDITACIÓN

Sistema Informático de Acreditación Manual de Usuario

> Versión: 001 Fecha: 2024/02/01 Actualización: 2025/02/07

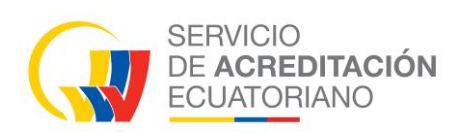

### Índice

| 1 | OBJ | ETIVO                                           | 1 |
|---|-----|-------------------------------------------------|---|
| 2 | DEF | FINICIÓN                                        | 1 |
| 3 | TAE | BLA GENERAL DE PROCESOS                         | 2 |
| 4 | DES | SARROLLO DEL MANUAL DE USUARIO (Gestor Técnico) | 3 |
|   | 4.1 | Ingreso y uso del sistema SISAC                 | 3 |
|   | 4.2 | Revisión De La Solicitud De Acreditación        | 3 |
|   | 4.3 | Etapas Evaluación                               | 4 |
|   | 4.4 | Planificación Equipo Evaluador                  | 5 |
|   | 4.5 | Propuesta Equipo Evaluador                      | 8 |
|   | 4.6 | Designación de Equipo Evaluador                 | 9 |
|   | 4.7 | Comisión de acreditación y Toma de decisión     | 0 |

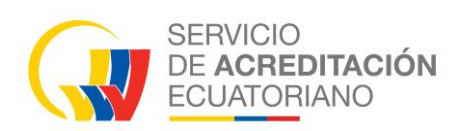

### 1 **OBJETIVO**

El objetivo del SISAC es automatizar el proceso de acreditación para mejorar tiempos de respuesta y sobre todo que los OEC tengan acceso a su expediente digital y puedan tener una trazabilidad en línea de su proceso.

### 2 **DEFINICIÓN**

SISAC (*Sistema de Informático de Acreditación*), el sistema es una plataforma digital para ejecutar los procesos de acreditación de manera más ágil y en línea.

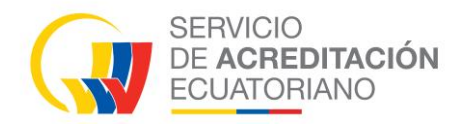

### **3 TABLA GENERAL DE PROCESOS**

| TABLA                 | TABLA DE PROCESOS |            |                                  |                 |                                   |          |                                       |                          |                       |          |          |
|-----------------------|-------------------|------------|----------------------------------|-----------------|-----------------------------------|----------|---------------------------------------|--------------------------|-----------------------|----------|----------|
| Tipos de<br>procesos  | /Etapa            | Solicitud  | Compromiso<br>de<br>cumplimiento | Acuse<br>recibe | Planificación<br>de<br>Evaluación | Proforma | Designación<br>de equipo<br>evaluador | Evaluación<br>Documental | Evaluación<br>In Situ | Comisión | Decisión |
| Acredit<br>Inicial    | ación             | х          |                                  | x               | х                                 | х        | х                                     | х                        | Х                     | x        | х        |
| Amplia                | ción              | Х          |                                  | Х               | х                                 | Х        | х                                     | 0                        | 0                     | 0        | Х        |
| Vigilan               | cia               |            |                                  |                 | х                                 | Х        | х                                     |                          | Х                     | 0        | Х        |
| Renova                | ación             |            | Х                                |                 | х                                 | Х        | х                                     |                          | Х                     | 0        | Х        |
| Vigilan<br>Amplia     | cia +<br>ción     | х          |                                  | x               | х                                 | х        | х                                     | 0                        | x                     | 0        | х        |
| Renova<br>+<br>Amplia | ación<br>ción     | Х          |                                  | X               | x                                 | x        | x                                     | 0                        | x                     | 0        | x        |
| PARÁM<br>SELEC        | IETROS<br>CIÓN    | S DE       |                                  |                 |                                   |          |                                       |                          |                       |          |          |
| X                     | Si apli           | са         |                                  |                 |                                   |          |                                       |                          |                       |          |          |
| 0                     | En cie            | rtos casos | 5                                |                 |                                   |          |                                       |                          |                       |          |          |
| vacío                 | No ap             | lica       |                                  |                 |                                   |          |                                       |                          |                       |          |          |

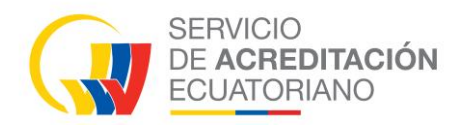

### 4 DESARROLLO DEL MANUAL DE USUARIO (Gestor Técnico)

### 4.1 Ingreso y uso del sistema SISAC

- Ingresar al sistema con las credenciales registradas.
- A continuación, se visualiza las ventanas progresivamente se debe manipular para que el OEC obtenga la certificación.

### 4.2 Revisión De La Solicitud De Acreditación

• Clic en "Acreditaciones" / Ingreso de solicitud

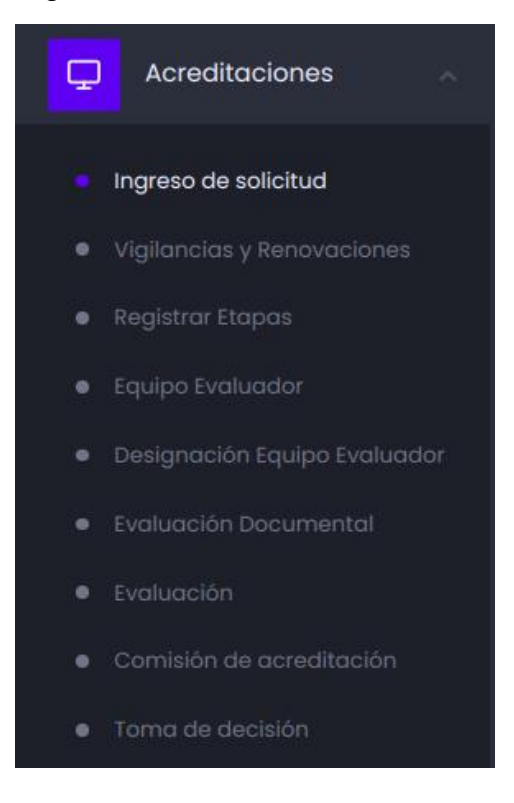

• En la pestaña *Revisión De La Solicitud De Acreditación,* clic en la acción "Revisar solicitud"

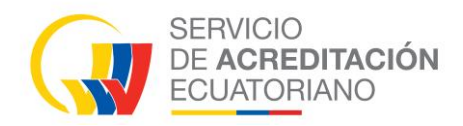

| eso 🕫 / de solicitud                     |                                                            |                         |                 |                   |                                    |                     |            | 🔓 Refresca |
|------------------------------------------|------------------------------------------------------------|-------------------------|-----------------|-------------------|------------------------------------|---------------------|------------|------------|
| Revisión De La Solicitud De              | Acreditación                                               |                         |                 |                   |                                    |                     |            |            |
| Solicitud                                | Tipo solicitud                                             | Tipo<br>acreditación    | OEC             | Fecha<br>creación | Estado                             | Días<br>Disponibles | Corrección | Acción     |
| 56651fa7-f3d6-427b-<br>bfb4-d3673756a2a9 | Solicitud de acreditación para<br>organismos de inspección | Acreditación<br>Inicial | Unnoparts<br>QA | 2025-01-13        | Verificar<br>Solicitud<br>Completa | 6                   | No         | <b>@</b>   |
| b575e01c-daf6-4617-<br>a008-57b758ac7fc1 | Solicitud de acreditación para<br>organismos de inspección | Ampliación              | SICCPETR<br>S.A | 2023-04-01        | Verificar<br>Solicitud<br>Completa | 0                   | No         | ۲          |

- Llenar los formularios de las pestañas: Verificación de la Documentación Recibida; Anexos y Declaración para iniciar el Proceso.
- El la pestañas Aprobación De Solicitud, clic en el botón "Generar archivo"
- Una vez generado el archivo, clic en "Procesar" / Aceptar

| Solicitudes 🗉            |                                             |          |                                       | Volver Procesar         |
|--------------------------|---------------------------------------------|----------|---------------------------------------|-------------------------|
| Tipo de Solicitud:       | INSPECCIÓN - INSPECCION                     |          |                                       |                         |
| Solicitud de acreditacio | ón firmada                                  |          |                                       |                         |
| 🛛 Alcances               | 🛎 Verificación De La Documentación Recibida | 🖉 Anexos | ၌ Declaración Para Iniciar El Proceso | Aprobación De Solicitud |
| Generar archivo          |                                             |          |                                       |                         |

**Nota:** *Procesos a gestionar por las diferentes áreas del SAE, esperar una notificación para continuar con la certificación.* 

### 4.3 Etapas Evaluación

• Menú Acreditaciones / Registrar Etapas. En la pestaña Etapas Evaluación

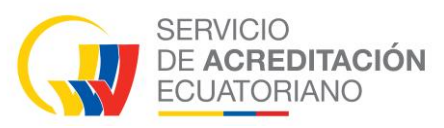

### Clic en la acción "Procesar"

| Acre | ditaciones 🗉 /    | Registrar Etapas     |              |                |                             |                  | Ġ Refrescar |
|------|-------------------|----------------------|--------------|----------------|-----------------------------|------------------|-------------|
| ~    | Etapas Evaluación | -                    |              |                |                             |                  |             |
|      | Expediente        | Tipo acreditación    | OEC          | Fecha creación | Estado                      | Días Disponibles | Acciones    |
|      | E-SAE-OI-25-0015  | Acreditación Inicial | Unnoparts QA | 2025-01-13     | Registrar Etapas Evaluacion | •                | Ľ           |

- Clic en "Registrar etapa"
  - Clic en 🕛 para que se cree una evaluación
- Estos botones + LC

•

permite agregar evaluaciones y testificaciones

• Clic en "Procesar" / Aceptar

| Registro etapas 🖻 / de evaluación                               |                 |                                              |                                   | Volver | Procesar |
|-----------------------------------------------------------------|-----------------|----------------------------------------------|-----------------------------------|--------|----------|
| Registro de Ingreso de solicitud de acreditación y Acuse Recibo |                 |                                              | Solicitud de acreditación firmada |        |          |
| AREA<br>INSPECCIÓN                                              | NC<br>NT        | orma a evaluar<br>re INEN-ISO/IEC 17020:2013 |                                   |        |          |
| Expediente<br>E-SAE-OI-25-0015                                  | \<br>\          |                                              |                                   |        |          |
| ¿Ingresar manualmente código de evaluación?<br>SI NO            |                 |                                              |                                   |        |          |
|                                                                 | Registrar eta   | ipa                                          |                                   |        |          |
| Etapas Registrada                                               |                 |                                              |                                   |        |          |
| Evaluación InSitu / Remota SAE-I-25-0150                        |                 |                                              | + LC + T                          | С<br>С |          |
|                                                                 | Estado inactivo |                                              |                                   |        |          |
|                                                                 | Estado inactivo |                                              |                                   |        |          |

### 4.4 Planificación Equipo Evaluador

- Menú Acreditaciones / Equipo Evaluador. En la pestaña Planificación Equipo Evaluador
- Clic en la acción "Designar equipo evaluador"

| SE<br>DE<br>EC                                                                  | RVICIO<br>ACREDITA<br>UATORIAN | O<br>O          |            |                   |                   |                 |                         |                     |             |
|---------------------------------------------------------------------------------|--------------------------------|-----------------|------------|-------------------|-------------------|-----------------|-------------------------|---------------------|-------------|
| Equipo evalua                                                                   | dor 💷 / asignar                |                 |            |                   |                   |                 |                         |                     | 😋 Refrescar |
| ✓ Planificación Equipo Evaluador Propuesta Equipo Evaluador ⊗ Análisis Objeción |                                |                 |            |                   |                   |                 |                         |                     |             |
| Tipo                                                                            |                                |                 |            |                   |                   |                 | Q Bu                    | ıscar               |             |
| Expediente                                                                      | Tipo<br>acreditación           | OEC             | Тіро       | Código            | Fecha<br>creación | Replanificación | Observación<br>Director | Días<br>Disponibles | Acciones    |
| E-SAE-OI-25-<br>0015                                                            | Acreditación<br>Inicial        | Unnoparts<br>QA | EVALUACIÓN | SAE-I-25-<br>0150 | 2025-01-24        | No              | No                      | 10                  | Ľ           |

- Clic en " Planificar fecha de evaluación"
- Se visualiza un calendario, seleccionar una casilla del calendario para asignar los miembros equipo evaluador y la fecha de inicio y fin para la evaluación

| Planificación 🖲 / del equipo evaluador                                                                 | Volver |
|----------------------------------------------------------------------------------------------------|--------|
| Código de expediente<br>E-SAE-OI-25-0015                                                               |        |
| E-SAE-OI-25-0015<br><b>Planificación</b> del equipo evaluador para la evaluación<br>SAE-I-25-0150      |        |
| Planificar fecha de evaluación           Aun no se han registrado planificaciones para esta evaluación |        |

• Posteriormente llenado la información en el formulario, clic en "Guardar" y clic en el botón "Volver"

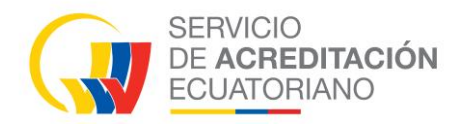

| Planificar fecha para esta Evaluación $	imes$ |                      |  |  |  |  |  |  |
|-----------------------------------------------|----------------------|--|--|--|--|--|--|
| OEC                                           | Unnoparts QA         |  |  |  |  |  |  |
| Evaluación                                    | SAE-I-25-0150        |  |  |  |  |  |  |
| Тіро                                          | Acreditación Inicial |  |  |  |  |  |  |
| Evaluador lider                               |                      |  |  |  |  |  |  |
| Evaluadores                                   | + Añadir             |  |  |  |  |  |  |
| Evaluadores en<br>entrenamiento               | + Añadir             |  |  |  |  |  |  |
| Evaluadores<br>lider en<br>entrenamiento      | + Añadir             |  |  |  |  |  |  |
| Expertos<br>técnicos                          | + Añadir             |  |  |  |  |  |  |
| Observadores                                  | + Añadir             |  |  |  |  |  |  |
|                                               | Cancelar Guardar     |  |  |  |  |  |  |
|                                               |                      |  |  |  |  |  |  |

• Clic en "Continuar"

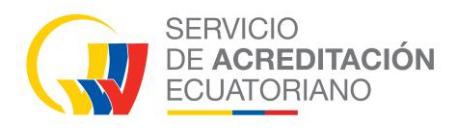

|                                          | E-SAE-OI-25-0015<br><b>Planificación</b> del equipo evaluador para la evaluación<br>SAE-I-25-0150 |                                                   |                                |                                           |                         |  |  |
|------------------------------------------|---------------------------------------------------------------------------------------------------|---------------------------------------------------|--------------------------------|-------------------------------------------|-------------------------|--|--|
|                                          |                                                                                                   | Verp                                              | lanificación                   |                                           |                         |  |  |
| Datos de la evalua                       | ación                                                                                             |                                                   |                                |                                           |                         |  |  |
| Codigo de la evaluación<br>SAE-I-25-0150 | F4<br>21                                                                                          | <b>3cha y hora de inicio</b><br>025-01-30   17:00 |                                | Fecha y hora de fin<br>2025-01-30   19:00 |                         |  |  |
| Equipo                                   |                                                                                                   |                                                   |                                |                                           |                         |  |  |
| Тіро                                     | Nombre                                                                                            | Institució                                        | n                              |                                           | Estado                  |  |  |
| Evaluador Lider                          | Patricia Elizabeth Baca Teran                                                                     | SAE                                               |                                |                                           | Pendiente de aceptación |  |  |
| Evaluador                                | Jully Teresa Saenz Serrano                                                                        | PETROEC                                           | UADOR REFINERÍA DE LA LIBERTAD |                                           | Pendiente de aceptación |  |  |
|                                          |                                                                                                   | Cont                                              | inuar                          |                                           |                         |  |  |

## 4.5 Propuesta Equipo Evaluador

- Menú Acreditaciones / Equipo Evaluador.
- En la pestaña Propuesta Equipo Evaluador, clic en la acción "Editar"

| Equi | po evaluad           | Or 💷 / asignar          |                 |                |                   |                   |                 |                         |                     | 😋 Refrescar |
|------|----------------------|-------------------------|-----------------|----------------|-------------------|-------------------|-----------------|-------------------------|---------------------|-------------|
| ~    | Planificación Equi   | po Evaluador            | 🎦 Propuesta Eq  | uipo Evaluador | Análisi           | is Objeción       |                 |                         |                     |             |
|      | Expediente           | Tipo<br>acreditación    | OEC             | Тіро           | Código            | Fecha<br>creación | Replanificación | Observación<br>Director | Días<br>Disponibles | Acciones    |
|      | E-SAE-OI-25-<br>0015 | Acreditación<br>Inicial | Unnoparts<br>QA | EVALUACIÓN     | SAE-I-25-<br>0150 | 2025-01-24        | No              | No                      | 2                   | Ľ           |

- Subir el archivo, clic en "Guardar"
- Clic en "Procesar" / Aceptar

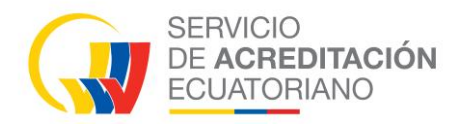

| Selección de 🖲 / Evaluaciones-Testificaciones                              | Volver Procesar |
|----------------------------------------------------------------------------|-----------------|
| Selección Y Anexos                                                         |                 |
| Propuesta de designación de equipo evaluador: * Seleccionar Archivo Browse |                 |
| Guardar                                                                    |                 |
| Documentos anteriores a la evaluación<br>+ Agregar archivo                 |                 |

**Nota:** Procesos a gestionar por las diferentes áreas del SAE, esperar una notificación para continuar con la certificación.

### 4.6 Designación de Equipo Evaluador

- Menú Acreditaciones / Designación de Equipo Evaluador.
- En la pestaña Designación de Equipo Evaluador

| Desi | gnación 🖻            |                         |                 |            |                   |                     |                                 |                     | G Refrescar |
|------|----------------------|-------------------------|-----------------|------------|-------------------|---------------------|---------------------------------|---------------------|-------------|
| 0    | Designación De Eq    | uipo Evaluador          |                 |            |                   |                     |                                 |                     |             |
|      | Expediente           | Tipo acreditación       | OEC             | Tipo       | Código            | Fecha de<br>ingreso | Estado                          | Días<br>Disponibles | Acciones    |
|      | E-SAE-OI-25-<br>0015 | Acreditación<br>Inicial | Unnoparts<br>QA | EVALUACION | SAE-1-25-<br>0150 | 2025-01-24          | Designación Equipo<br>Evaluador | 2                   | C           |

- Subir el archivo correspondiente a todo el equipo evaluador
- Clic en "Guardar"
- Clic en "Procesar" / Aceptar

|                   | ACREDITACIÓN<br>UATORIANO     |                                       |                         |                            |
|-------------------|-------------------------------|---------------------------------------|-------------------------|----------------------------|
| signación 🗉       | ) / equipo evaluador          |                                       |                         | Volver                     |
| 🗊 Equipo Evaluac  | lor                           |                                       |                         |                            |
| Evaluadores       |                               |                                       |                         |                            |
| Función/Rol       | Evaluador                     | Institución                           | Estado                  | Agregar documento          |
| Evaluador Lider   | PATRICIA ELIZABETH BACA TERAN | SAE                                   | Pendiente de aceptación | Seleccionar Archivo Browse |
| Evaluador         | JULLY TERESA SAENZ SERRANO    | PETROECUADOR REFINERÍA DE LA LIBERTAD | Pendiente de aceptación | Seleccionar Archivo Browse |
| Matríz de riesç   | go *                          |                                       |                         |                            |
|                   |                               |                                       |                         |                            |
| Matriz de riesgo: |                               |                                       |                         |                            |

**Nota:** Procesos a gestionar por las diferentes áreas del SAE, esperar una notificación para continuar con la certificación.

### 4.7 Comisión de acreditación y Toma de decisión

- Menú Comisión de acreditación, después de pasar el proceso de No conformidades las solicitudes de tipo acreditación inicial se dirigen a este menú. Para poder continuar con los siguientes procesos todas las evaluaciones y testificaciones que tenga la solicitud deben llegar a este punto.
- Menú *Toma de decisión*, después de pasar el proceso de No conformidades las solicitudes de tipo ampliación, vigilancia, renovación, vigilancia + ampliación y renovación + ampliación se dirigen a este menú. Para poder continuar con los siguientes procesos todas las evaluaciones y testificaciones que tenga la solicitud deben llegar a este punto.
- Menú *Comisión de acreditación,* continuando con el ejemplo la solicitud de acreditación inicial se encuentra en el menú *Acreditaciones* / Comisión de acreditación.
- En la pestaña Selección de Miembros de la Comisión de Acreditación, clic en "Procesar"

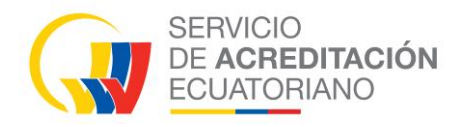

| Comisión de ac       | reditación 🗉                                               |                         |                    |                                                         |                     | 😋 Refrescar |
|----------------------|------------------------------------------------------------|-------------------------|--------------------|---------------------------------------------------------|---------------------|-------------|
| 😔 Selección De Mier  | nbros De La Comisión De Acreditación                       | ① Reunión De La Co      | omisión De Acredit | tación                                                  |                     |             |
| Expediente           | Tipo Solicitud                                             | Tipo<br>acreditación    | OEC                | Estado                                                  | Días<br>Disponibles | Acciones    |
| E-SAE-OI-25-<br>0015 | Solicitud de acreditación para<br>organismos de inspección | Acreditación<br>Inicial | Unnoparts<br>QA    | Selección de miembros de la comisión<br>de acreditación | 6                   | ľ           |

- Llenar el formulario de Convocatoria Comisión de Acreditación
- Clic en "Continuar"

| CONVOCATORIA COMISIÓN DE ACREDITACIÓN |                                                                                                    |                             |                                                    |                                          |                                 |           |                             |            |  |  |  |  |
|---------------------------------------|----------------------------------------------------------------------------------------------------|-----------------------------|----------------------------------------------------|------------------------------------------|---------------------------------|-----------|-----------------------------|------------|--|--|--|--|
| Seleccionar comisión                  |                                                                                                    |                             | + Añadir                                           | + Añodir                                 |                                 |           |                             |            |  |  |  |  |
|                                       |                                                                                                    |                             |                                                    |                                          |                                 |           |                             |            |  |  |  |  |
|                                       |                                                                                                    |                             |                                                    |                                          |                                 |           |                             |            |  |  |  |  |
| INT                                   | EGRANTE                                                                                                    | Evaluador Cor               | REQUISITOS                                         | Compotopoia téopioa afín al a            | Boprocontant                    | o oxtorno | Verificación de competencia | Prosidente |  |  |  |  |
| NOWBRE                                | INSTITUCION                                                                                                    | Evaluation                  | locimiento procedimientos defeditación             | Competencia tecnica ann a s              | ector Representant              | eexterno  | venilou de competencia      | Flesidence |  |  |  |  |
| Todos los                             | s campos con un (                                                                                                    | *) son obligatorios.        |                                                    |                                          |                                 |           |                             |            |  |  |  |  |
|                                       |                                                                                                    |                             |                                                    |                                          |                                 |           |                             |            |  |  |  |  |
| Datos de                              | e la reunión                                                                                                    |                             |                                                    |                                          |                                 |           |                             |            |  |  |  |  |
| Tipo de comi                          | sión                                                                                                    |                             | Presencial Remota                                  |                                          |                                 |           |                             |            |  |  |  |  |
|                                       |                                                                                                    |                             |                                                    |                                          |                                 |           |                             |            |  |  |  |  |
| Registrar und                         | a dirección *                                                                                                    |                             |                                                    |                                          |                                 |           |                             |            |  |  |  |  |
| Fecha y hora                          | ı de reunión *                                                                                                    |                             | 29-01-2025                                         | ⊟                                        | Agregar hora                    | C         |                             |            |  |  |  |  |
| Se comunico                           | ı, además, que la i                                                                                                    | nformación a revisar por la | os miembros de la Comisión de Acreditación del SAE | E, encargados de la toma de decisiones d | de acreditación, incluye lo sig | uiente:   |                             |            |  |  |  |  |
| a) La identific                       | cación única del O                                                                                                    | EC;                         |                                                    |                                          |                                 |           |                             |            |  |  |  |  |
| b) Las fechas                         | s y tipos de evalua                                                                                                    | ción (por ejemplo evaluac   | ión inicial, reevaluación, etc.); ;                |                                          |                                 |           |                             |            |  |  |  |  |
| c) Los nombr                          | res de los evaluado                                                                                                    | ores y de los expertos técn | icos involucrados en la evaluación; ;              |                                          |                                 |           |                             |            |  |  |  |  |
| d) La identific                       | cación única de to                                                                                                    | das las ubicaciones evalu   | adas y localizaciones críticas cuando corresponda; | ;                                        |                                 |           |                             |            |  |  |  |  |
| e) El alcance                         | de la acreditación                                                                                                    | n que se ha evaluado y/o r  | nodificado; ;                                      |                                          |                                 |           |                             |            |  |  |  |  |
| f) Los informe                        | es de evaluación y                                                                                                    | /o testificación según corr | esponda;;                                          |                                          |                                 |           |                             |            |  |  |  |  |
| g) Una decla                          | g) Una declaración sobre la adecuación de la organización y sobre los procedimientos adoptados por el OEC para dar confianza en su competencia, según lo determinado por el cumplimiento de los requisitos de acreditación; ; |                             |                                                    |                                          |                                 |           |                             |            |  |  |  |  |
| h) La informa                         | h) La información suficiente para demostrar la respuesta satisfactoria ante todas las no conformidades;;                                                                                                    |                             |                                                    |                                          |                                 |           |                             |            |  |  |  |  |
| i) Cuando se                          | i) Cuando sea pertinente, cualquier información adicional que pueda ayudar a determinar la competencia del OEC determinado a través de la conformidad con los requisitos;                                                     |                             |                                                    |                                          |                                 |           |                             |            |  |  |  |  |
| Continuar                             | Continuor                                                                                                    |                             |                                                    |                                          |                                 |           |                             |            |  |  |  |  |

- Menú Acreditaciones / Comisión de acreditación.
- En la pestaña Reunión de la Comisión de Acreditación, clic en "Editar"

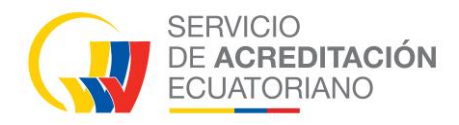

| Comisión de acı      | reditación 🗉                                               |                          |                 |                                           |                     | G Refrescar |
|----------------------|------------------------------------------------------------|--------------------------|-----------------|-------------------------------------------|---------------------|-------------|
| 😔 Selección De Miem  | nbros De La Comisión De Acreditación 🌐 🛱                   | teunión De La Comisión I | De Acreditación | _                                         |                     |             |
| Expediente           | Tipo Solicitud                                             | Tipo acreditación        | OEC             | Estado                                    | Días<br>Disponibles | Acciones    |
| E-SAE-OI-25-<br>0015 | Solicitud de acreditación para organismos de<br>inspección | Acreditación<br>Inicial  | Unnoparts<br>QA | Reunión de la Comisión de<br>Acreditación | 0                   |             |

- Llenar el formulario de la pestaña Plan de Mantenimiento
- Clic en "Guardar"

| Decisión 🖭 / Comisión de acrea | ditación                   |                         |                              |          | Volver | Procesar |
|--------------------------------|----------------------------|-------------------------|------------------------------|----------|--------|----------|
| 🖞 Miembros De La Comisión      | \land Alcances Registrados | 💼 Plan De Mantenimiente | Borrador Del Informe Técnico | f Anexos |        |          |
| Devolver Proceso               |                            |                         |                              |          |        |          |
| No. Vigilancia                 |                            | Fe                      | cha                          |          |        |          |
| Vigilancia 1                   |                            |                         | Ingrese Fecha                |          |        | Ë        |
| Vigilancia 2                   |                            |                         | Ingrese Fecha                |          |        | Ë        |
| Renovación                     |                            |                         | Ingrese Fecha                |          |        | Ë        |
| Guardar                        |                            |                         |                              |          |        |          |

- Llenar el formulario de la pestaña Borrador del Informe Técnico
- Clic en "Guardar"

SERVICIO DE **ACREDITACIÓN** ECUATORIANO

| Oecisión 🖭 / Comisión de acred                 | litación                                                           |                         |                                | Volve    | r Procesar |  |  |  |
|------------------------------------------------|--------------------------------------------------------------------|-------------------------|--------------------------------|----------|------------|--|--|--|
| f Miembros De La Comisión                      | 🔊 Alcances Registrados                                             | 💼 Plan De Mantenimiento | n Borrador Del Informe Técnico | n Anexos |            |  |  |  |
| Devolver Proceso                               |                                                                    |                         |                                |          |            |  |  |  |
| Borrador del Informe (<br>Cabecera del informe | Borrador del Informe del Director de Área.<br>Cabecera del informe |                         |                                |          |            |  |  |  |
| Asunto:<br>Ingrese el asunto                   |                                                                    |                         |                                |          |            |  |  |  |
| Contenido del informe.                         |                                                                    | 7 <sub>×</sub>          |                                |          |            |  |  |  |
| Insert text here                               |                                                                    |                         |                                |          |            |  |  |  |
| Guardar                                        |                                                                    |                         |                                |          |            |  |  |  |

- Llenar el formulario de la pestaña Borrador del Informe Técnico
- Clic en "Guardar"
- Clic en "Procesar" / Aceptar

| Oecisión 🖭 / Comisión de acre                                                                                                    | ditación                      |                         |                                                    |          |                  | Volver Procesa |  |
|----------------------------------------------------------------------------------------------------|-------------------------------|-------------------------|----------------------------------------------------|----------|------------------|----------------|--|
| n Miembros De La Comisión                                                                                                    | 🛯 Alcances Registrados        | 🖞 Plan De Mantenimiento | D Borrador Del Informe Técnico                     | ① Anexos | Devolver Proceso |                |  |
| Evaluaciones                                                                                                    |                               |                         |                                                    |          | _                |                |  |
| Expediente                                                                                                    |                               | Тіро                    | Código                                             |          |                  | Documento      |  |
| E-SAE-OI-25-0015                                                                                                    |                               | Evaluación              | SAE-1-25-01                                        | 50       |                  | 🕒 Ver          |  |
| Documentos                                                                                                    |                               |                         |                                                    |          |                  |                |  |
| TIPO                                                                                                    |                               |                         | NOMBRE                                             |          | FECHA            | ACCIÓN         |  |
| Solicitud de acreditación firm                                                                                                    | nada                          |                         | Maria Fernanda Lema                                |          | 2025-01-22 13:18 | 🗅 Ver          |  |
| Anexos de la Solicitud de Acr                                                                                                    | reditación                    |                         | Maria Fernanda Lema                                |          | 2025-01-13 22:08 | 🕒 Ver          |  |
| Registro de Ingreso de solicit                                                                                                    | ud de acreditación y acuse re | cibo                    | ANDREA DE LOURDES CELI ALTAMIRANO 2025-01-24 11:52 |          |                  | 🗅 Ver          |  |
| Informe Técnico de Análisis de Expediente: *                                                                                                    |                               |                         |                                                    |          |                  |                |  |
| Los miembros de la comisión convocados, en base a la información proporcionada, han tomado la decisión de acreditación en esta etapa del proceso y la misma se detalla en el documento Informe Técnico de Análisis de Expediente, el cual dan por aceptado para continuar con el trámite respectivo. |                               |                         |                                                    |          |                  |                |  |

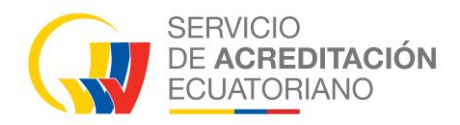

• Menú Toma de decisión

| Toma de desició  | η 🗉               |                 |                |                |                  | G Refrescar     |
|------------------|-------------------|-----------------|----------------|----------------|------------------|-----------------|
| Expediente       | Tipo acreditación | OEC             | Tipo Solicitud | Fecha creación | Días Disponibles | Revisar archivo |
| OAE-PCP-E-14-001 | Vigilancia 1      | EP PETROECUADOR | LABORATORIOS   | 2023-05-10     |                  |                 |

- Menú Acreditaciones / Toma de decisión, clic en "Editar"
- Seleccionar la pestaña Anexos
- Si se lo requiere se puede enviar una notificación realizando una convocatoria de comisión de acreditación.
- Subir el Informe Técnico de Análisis de Expediente.
- Clic en "Guardar"

| Necesita realizar           | comisión?                           |           |        |
|-----------------------------|-------------------------------------|-----------|--------|
| TIPO                        | NOMBRE                              | FECHA     | ACCIÓN |
| Informe Técnico de Análisis | s de Expediente: *                  |           |        |
| Seleccionar Archivo         |                                     | Browse    |        |
| Guardar                     |                                     |           |        |
| Documentos adicion          | ales para subsanar o complementar e | l proceso |        |
| + Agregar archivo           |                                     |           |        |

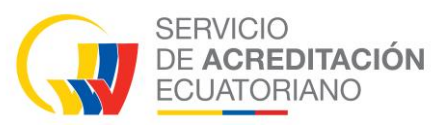

• Seleccionar la pestaña Informe, Llenar el formulario, clic en "Guardar"

| Anexos           | ∿ Informe      | 🔊 Alcances Registrados |                       |
|------------------|----------------|------------------------|-----------------------|
| Borrador c       | lel Informe d  | del Gestor Técnico.    |                       |
| Cabecera de      | el informe     |                        |                       |
| Asunto:          |                |                        |                       |
| Ingrese el asu   | nto            |                        |                       |
| Contenido de     | el informe.    |                        |                       |
| Normal 🗘         | B I <u>U</u> = |                        | <u>T</u> <sub>x</sub> |
| Insert text here |                |                        |                       |
|                  |                |                        |                       |
|                  |                |                        |                       |
| Guardar          |                |                        |                       |

• Nota: Procesos a gestionar por las diferentes áreas del SAE con el objetivo de obtener la certificación.